# SUPORTE PARA CLIENTES

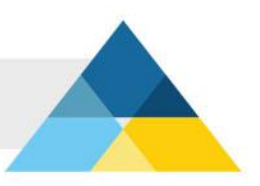

# APPLE MAIL

Configurando o Mail no Mac OS X

# Passo 1

Clique em **"Mail"** para abrir o programa. Se esta for a primeira vez que você usa este programa, pule para o **"PASSO 4"**.

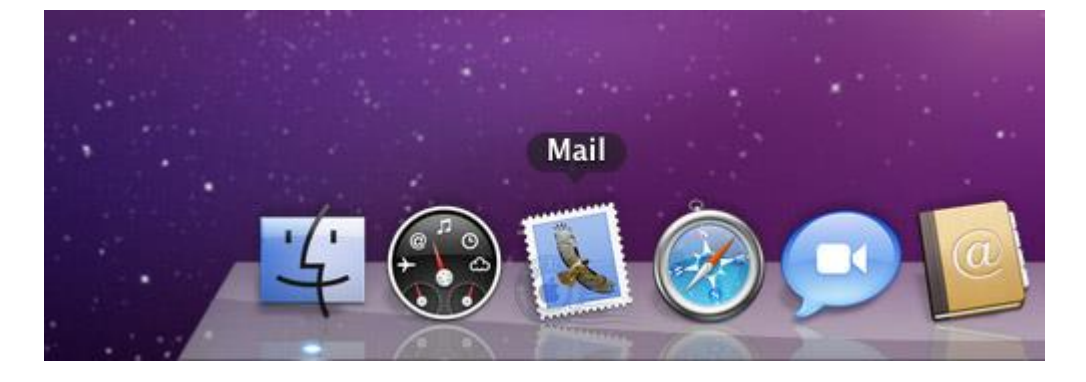

## Passo 2

Clique em "Mail" e depois em "Preferências";

| Ś | Mail              | Arquivo                               | Editar    | Visualizar      | Caixa    | a Correio | Mens | agem |
|---|-------------------|---------------------------------------|-----------|-----------------|----------|-----------|------|------|
|   | Sob               | re o Mail                             |           |                 |          |           |      | •    |
|   | Pref<br>Envi      | erências<br>ar Coment                 | ários sol | भ<br>bre o Mail | 6,       |           |      |      |
|   | Serv              | viços                                 |           |                 | •        |           |      |      |
|   | Ocu<br>Ocu<br>Mos | ltar Mail<br>Itar Outros<br>trar Tudo |           | 第<br>て 第        | sH<br>sH |           |      |      |
|   | Ence              | errar Mail                            |           | H               | Q        |           |      |      |

# Passo 3

Clique em "Contas" e, em seguida, no item (+) localizado do canto inferior esquerdo da tela;

| 000          |                                 | Contas              |                            |              |             |
|--------------|---------------------------------|---------------------|----------------------------|--------------|-------------|
| Geral Contas | RSS Mensagens Indesejadas       | A<br>Fontes & Cores | <b>Dop</b><br>Visualização | Z<br>Redação | Assinaturas |
| Contas       | Informações Conta               | Procedimentos C.    | de Correio                 | Avançado     | ]           |
|              | Tipo de Conta:                  | POP                 |                            |              |             |
|              | Descrição:                      |                     |                            |              |             |
|              | Endereço de E-mail:             |                     |                            |              |             |
|              | Nome Completo:                  |                     |                            |              |             |
|              | Servidor de Correio de Entrada: |                     |                            |              |             |
|              | Nome de Usuário:                |                     |                            |              |             |
|              | Senha:                          |                     |                            |              |             |
|              | Servidor de Saída (SMTP):       | (                   |                            |              | :           |
|              |                                 | 🗹 Usar somente      | este servidor              |              |             |
|              |                                 |                     |                            |              | 0           |
| + -          |                                 |                     |                            |              | (?)         |

#### Passo 4

Na tela **"Bem-vindo ao Mail"**, preencha os campos conforme as instruções abaixo: Bem-vindo ao Mail

|          | Bem-vindo ao Mai<br>Você será guiado<br>sua conta de e-ma<br>Para comecar, for | i <b>l</b><br>durante as etapas de configuração da<br>ail.<br>neca as seguintes informações: |
|----------|--------------------------------------------------------------------------------|----------------------------------------------------------------------------------------------|
| 51 1     | Nome Completo:                                                                 | Digite seu nome                                                                              |
| 2        | Endereço de E-mail:                                                            | email@seudominio.com.br                                                                      |
| CORERING | Senha:                                                                         | Digite a senha do e-mail                                                                     |
| )        | (Cancelar)                                                                     | (Voltar) Continua                                                                            |

No campo **"Nome Completo"**, digite seu nome. Este nome aparecerá no campo "DE:" No campo **"Endereço de E-mail"**, digite o seu e-mail: **nome@dominio.com.br** No campo **"Senha"**, digite a senha do e-mail.

## Passo 5

| S        | ervidor de Correio de E            | ntrada                  |
|----------|------------------------------------|-------------------------|
| mm       | Tipo de Conta:                     | Ø POP                   |
| 1        | Descrição:                         | email@dominio.com.br    |
|          | Servidor de<br>Correio de Entrada: | pop3.seudominio.com.bi  |
| 0.50     | Nome de Usuário:                   | email@dominio.com.br    |
|          | Senha:                             | Digite a senha do email |
|          |                                    |                         |
| CURERINO |                                    |                         |
| -        |                                    |                         |

Na janela "Servidor de Correio de Entrada", preencha os campos conforme as instruções abaixo:

No campo **"Tipo de Conta"**, selecione a opção **"POP"**. No campo **"Descrição"**, digite o seu e-mail: **nome@dominio.com.br** No campo **"Servidor de Correio de Entrada"**, digite **pop3.dominio.com.br** No campo **"Nome de Usuário"**, digite o seu e-mail: **nome@dominio.com.br** No campo **"Senha"**, digite a senha do e-mail. Após preencher todos os campos, clique em **"Continuar"**.

Atenção! Aparecerá um aviso como a imagem abaixo. Basta clicar em "Continuar".

|  | O Mail não pode enviar a sua senha ao servidor de forma segura.                                                                 |  |  |  |  |
|--|----------------------------------------------------------------------------------------------------|--|--|--|--|
|  | Você pode continuar sem uma senha segura, o que poderia colocar em risco a sua<br>senha, ou configurar a sua conta manualmente. |  |  |  |  |
|  | Deseja continuar sem uma senha segura?                                                                                          |  |  |  |  |
|  | Configurar Manualmente Cancelar Continuar                                                                                       |  |  |  |  |

#### Passo 6

Na janela "Servidor de Correio de Saída", preencha os campos conforme as instruções abaixo:

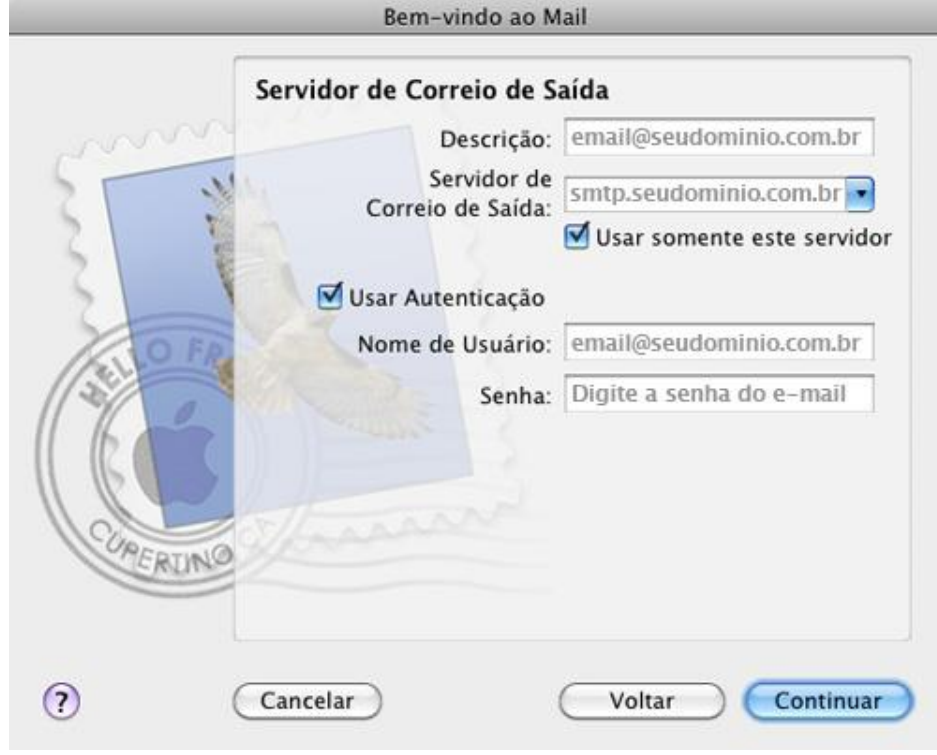

No campo **"Descrição"**, digite o seu e-mail: **nome@dominio.com.br** No campo **"Servidor de Correio de Saída"**, digite **smtp.dominio.com.br**. Marque a opção **"Usar somente este servidor"** Marque a opção **"Usar Autenticação"** 

No campo "**Nome de Usuário**", digite o seu e-mail: **nome@dominio.com.br** No campo "**Senha**", digite a senha do e-mail.

Após preencher todos os campos, clique em "Continuar".

#### Passo 7

Para finalizar a configuração, clique em "Criar". Bem-vindo ao Mail

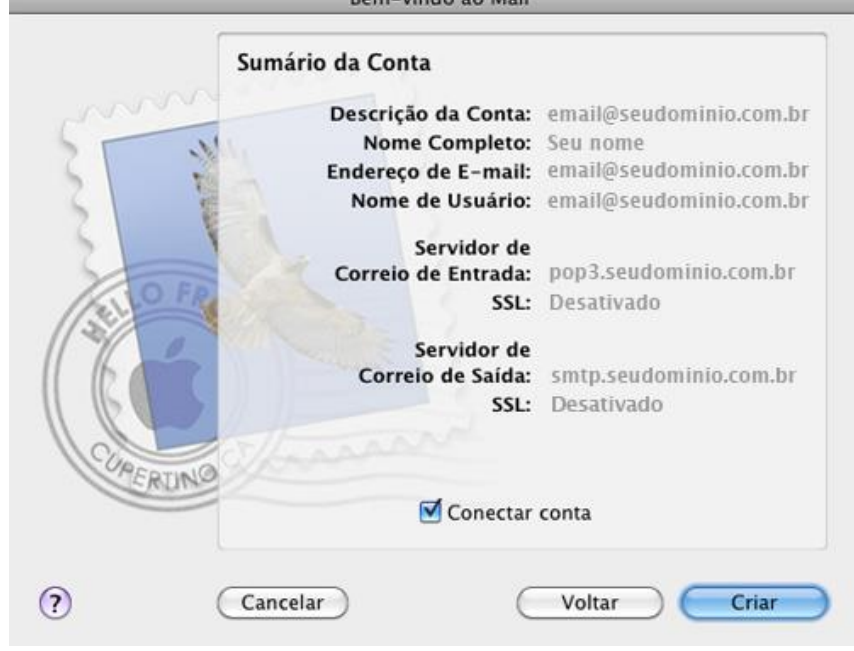

Parabéns! Você concluiu a configuração da sua conta de e-mail.